1 – Allez à cette adresse <u>https://accounts.adobe.com</u> et cliquez sur Obtenir un ID Adobe.

| Adobe               | ID                     |
|---------------------|------------------------|
| Se connecter        |                        |
| Admissi e mail      |                        |
| Mot de pesse        |                        |
| P* Rester connectal | Not de passe outblié ? |
| SE CO               | INECTER                |
| Pas encine membre   | 1 Observan Di Adate    |

2 – Renseignez les champs **Prénom**, **Nom**, **Adresse e-mail**, **Mot de passe**, **Date de naissance**. Ne pas oublier de cocher la case **J'ai lu et j'accepte les Conditions d'utilisation et la Politique de confidentialité**. Cliquez ensuite sur **S'inscrire**.

|           |              |                     | Expose .     |              |   |
|-----------|--------------|---------------------|--------------|--------------|---|
|           |              |                     |              |              |   |
| France    |              |                     |              |              | 1 |
| Date de r | assance      |                     |              |              |   |
|           | 1            | Ander .             | 1            | -            | 1 |
| Rece      | roe des info | emations sur les pr | ofuits et se | rvices Adobe |   |

Retenez l'adresse e-mail utilisée (ce sera votre ID Adobe), ainsi que le mot de passe.

3 – Consultez la boîte mail utilisée lors de votre inscription et ouvrez le message de bienvenue d'Adobe. Cliquez sur **ce lien** pour valider la création de votre compte.

| <u>M</u>                                                                                                    |                                                                                                    |
|----------------------------------------------------------------------------------------------------|----------------------------------------------------------------------------------------------------|
| Cher (chère) (*** a.                                                                                                    |                                                                                                    |
| Biervenue chaz Adobe. Votre identifiant Adobe est z                                                                                                    | 3                                                                                                    |
| Pour nous permettre de vérifier la validité de votre adresse e                                                                                                    | Hactronique, diquez sur <u>cellen</u>                                                                                            |
| Votre identifiant Adobe vous permet d'accéder à tous les ser                                                                                                    | nices en ligne d'Abobe, parmi les qui                                                                                            |
| Adults carrier Téléchargec des versions d'évaluat<br>comptétez des formulares utilisations<br>Sobiett Douurent flangers Orées et modifier de<br>des signatures électroniques suir les documents | ton grafutes, echeror des produits, génic vos commandes et<br>la fictives PDP, dispitules et anályses des formutares, et apposes |
| Avec tous nos remerciements,<br>L'équipe Adobe                                                                                                    |                                                                                                    |
| Giérer votre constité                                                                                                    |                                                                                                    |

## Télécharger et installer Adobe Digital Editions

Adobe Digital Editions est un logiciel qui permet de lire et de regrouper des livres numériques sur un ordinateur. Il vous permettra également de transférer des livres sur votre liseuse. Il est indispensable pour lire, et transférer sur une liseuse, les livres numériques protégés par des DRM.

1 – Allez à cette adresse <u>http://www.adobe.com/fr/solutions/ebook/digital-</u> <u>editions/download.html</u> et choisissez la version (Windows ou Macintosh) que vous souhaitez télécharger.

Attention ! Si votre ordinateur fonctionne sous Windows XP, vous devez télécharger la version 2.0.1 que vous trouverez à cette adresse

http://www.adobe.com/support/digitaleditions/downloads.html

Cliquez sur le lien de téléchargement.

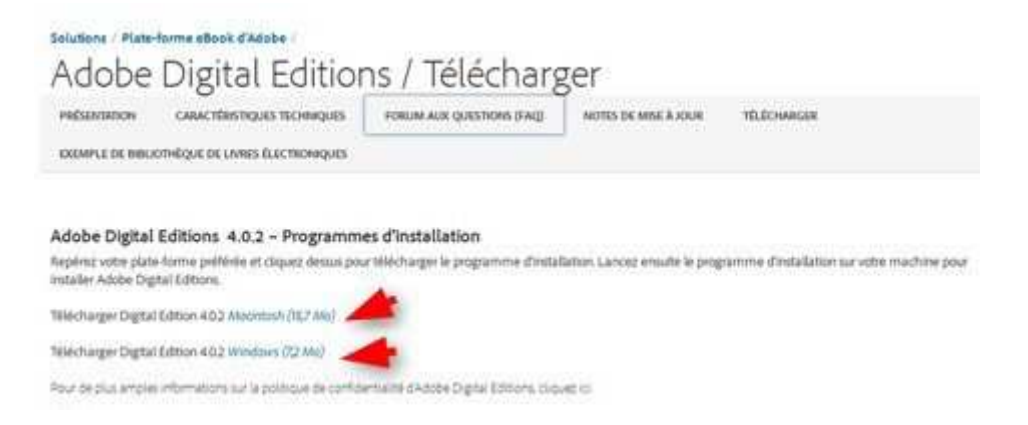

2 - Selon le navigateur que vous utilisez, la marche à suivre diffère :

a) – Vous utilisez Internet Explorer 🥯 Cliquez sur **Exécuter** dans la barre de téléchargement en bas de l'écran.

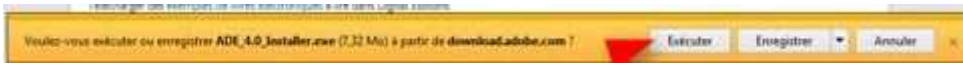

Suivez les instructions qui s'affichent.

b) – Vous utilisez Firefox 🥮 Cliquez sur **Enregistrez le fichier**.

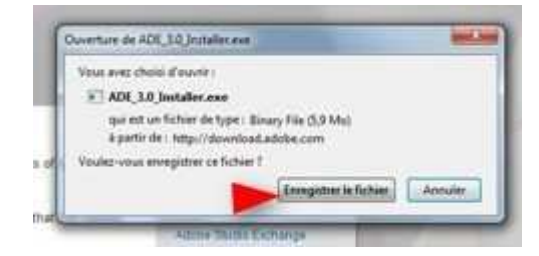

Une fois le téléchargement terminé, dans la barre de navigation, cliquez sur le bouton téléchargements puis cliquez sur **ADE\_xx\_Installer.exe**.

| .×(+                                                  | 15      | 1.22 |
|-------------------------------------------------------|---------|------|
| 👳 🗷 🏻 🔍 etche digital editions                        | * ☆ 8 - | 1    |
| 40(.40) initiality are<br>() the - and () are - 20.21 | 0       | -    |
| Afficher tous im Mincharge                            | emints' |      |

Suivez les instructions qui s'affichent.

c) – Vous utilisez Google Chrome

Úne fois le téléchargement terminé, cliquez sur **ADE\_xx\_Installer.exe** dans la barre de téléchargement en bas de page.

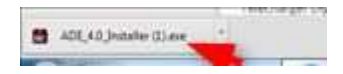

Suivez les instructions qui s'affichent.

3 - Une fois l'installation terminée, cliquez sur **Fermer** pour fermer le programme d'installation. **Adobe Digital Editions** démarrera automatiquement.

4 - Dans Adobe Digital Editions, cliquez sur le menu Aide, puis sur Autoriser l'ordinateur.

| Fichier Bibliothèque | Aide   |                          |            |
|----------------------|--------|--------------------------|------------|
| Biblioroms -         | - Auto | riser l'ordinateur       | Ctrl+Maj+U |
|                      | Effac  | er l'autorisation        | Ctrl+Maj+D |
| I ous les élément    | Infos  | sur l'autorisation       | Ctrl+Maj+I |
| Non lus              | Aide   | Adobe Digital Editions   | F1         |
| Emprunté             |        |                          |            |
| - Branning           | A pr   | opos de Digital Editions |            |

5 - Inscrivez l'identifiant Adobe (l'adresse e-mail) et le mot de passe choisis lors de la création de votre identifiant. Cliquez ensuite sur **Autoriser**.

| autoriser votre orainateur               |                                           |                                       |
|------------------------------------------|-------------------------------------------|---------------------------------------|
| accordant une autorisation à votre ordir | ateur, il vous est permis de :            |                                       |
| - transférer facilement les éléments pro | tégés Adobe DRM entre plusieurs ordinate  | urs et périphériques mobiles ;        |
| - consulter les éléments protégés Adob   | e DRM sur des ordinateurs et périphérique | s mobiles (6 maximum) ;               |
| - restaurer votre contenu a partir d'une | sauvegarde lorsque vous avez besoin de r  | einstaller le système d'exploitation. |
| electionnez le fournisseur d'eBook, pui  | s entrez votre ID et votre mot de passe o | i-dessous :                           |
| Fournisseur d'eBook :                    | Adobe ID 🔹                                | Créer un ID Adobe                     |
| ID Adobe :                               |                                           | 1                                     |
|                                          |                                           |                                       |
| Mot de passe :                           |                                           | Mot de passe dublié                   |
|                                          |                                           |                                       |
|                                          |                                           |                                       |
|                                          |                                           |                                       |

Ces 2 étapes ont été effectuées une fois pour toutes, vous n'aurez plus à les refaire.

Vous pouvez désormais télécharger des livres numériques sur votre ordinateur.

1 - Allez à l'adresse <u>www.mediatheque-carquefou.fr</u> et entrez votre nom et votre mot n° de lecteur.

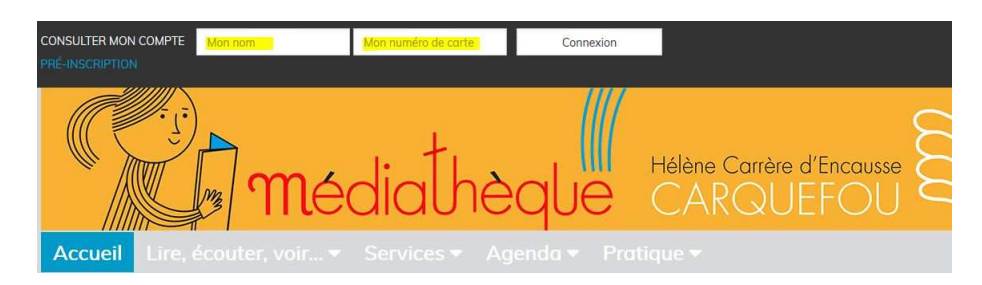

2 - Effectuez une recherche et choisissez un livre. Les livres numériques téléchargeables ont une étiquette Document numérique. Cliquez sur le titre.

| MARIAGES<br>DE SAISON | Maria<br>Titre<br>Auteur<br>Editeur | Ges de saison Document numérique Image: Image: | +                   |
|-----------------------|-------------------------------------|----------------------------------------------------------------------------------------------------|---------------------|
|                       |                                     |                                                                                                    | Ajouter à une liste |

3 - Cliquez ensuite sur Emprunter.

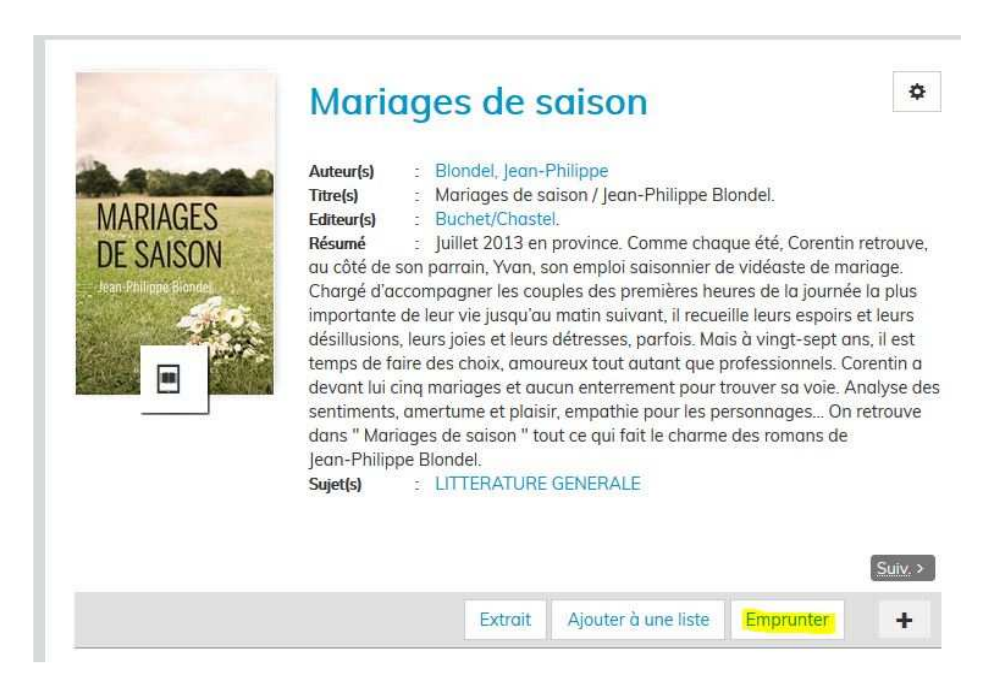

4 – Dans la fenêtre qui s'ouvre alors, cliquez de nouveau sur **Emprunter**, puis le lien de téléchargement qui s'affiche.

Télécharger directement cet exemplaire via le lien ci-dessous :

▲Valse avec le diable

Ou scanner le QRCode suivant :

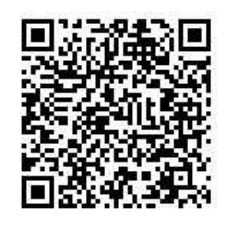

5 - Si vous utilisez

a) - Internet Explorer Cliquez sur ouvrir dans la barre de téléchargement en bas de l'écran.

Voulez-vous nuvir ou stregistiei URLEinkassen (L-55 Ka) à partir de assiliadenlivres. Ir 7 Durvir Dinagistier • Annuler ×

Le livre que vous avez choisi de télécharger s'ouvre dans Adobe Digital Editions.

b) - Firefox 🥮

Dans la fenêtre qui s'ouvre, cochez Ouvrir avec Digital Editions, puis cliquez sur OK

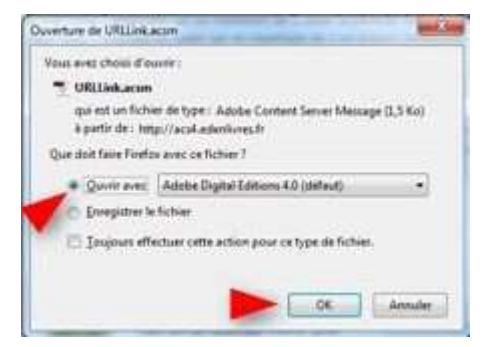

Le livre que vous avez choisi de télécharger s'ouvre dans Adobe Digital Editions.

c)- Google Chrome 🥯

Une fois le téléchargement terminé, cliquez sur **URLLink.acsm** dans la barre de téléchargement en bas de page.

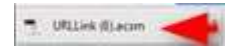

Le livre que vous avez choisi de télécharger s'ouvre dans Adobe Digital Editions.

6 – Cliquez maintenant sur Bibliothèque dans le coin supérieur gauche de la fenêtre.

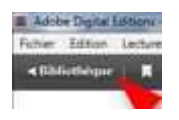

Voilà, c'est terminé. Pendant toute la durée de votre emprunt, vous pourrez à tout moment lire ce livre en double cliquant dessus.

Lorsque vous aurez fini de le lire, si vous souhaitez le rendre avant la date d'échéance du prêt, faites un clic droit sur la couverture et cliquez sur **Restituez l'élément emprunté**.

Attention ! Cette restitution n'est pas prise en compte immédiatement. La mise à jour de votre compte lecteur est effectuée toutes les heures.

Bonne lecture !